#### สารบัญ

| 1. | การเข้าใช้งาน                                       | 2    |
|----|-----------------------------------------------------|------|
| 2. | สิทธิ์ในการจัดการข้อมูลมูลของเจ้าหน้าที่ส่วนงาน     | 3    |
| 3. | กระบวนการในการตรวจสอบรายชื่อผู้มีสิทธิ์ลงคะแนน      | 4    |
| 4. | เจ้าหน้าที่ส่วนงาน ตรวจสอบรายชื่อผู้มีสิทธิ์ลงคะแนน | 4    |
| ก  | ารเปลี่ยนสถานะเป็นตรวจสอบ หรือ ลบ                   | 7    |
| n  | รณีแก้ไข                                            | 8    |
| ก  | ารยืนยันรายชื่อผู้มีสิทธิ์                          | . 10 |
| ก  | ารพิมพ์รายชื่อผู้มีสิทธิ์                           | . 10 |
| 5. | ห้วหน้าส่วนงาน ตรวจสอบรายชื่อผู้มีสิทธิ์ลงคะแนน     | . 12 |

# คู่มือการใช้งานระบบการเลือกตั้งออนไลน์ กรณีเป็นเจ้าหน้าที่/หัวหน้าส่วนงาน

1. การเข้าใช้งาน

ในการเข้าใช้งานระบบการเลือกตั้งกรรมการสภามหาวิทยาลัยแบบออนไลน์ https://evote.cmu.ac.th/ ผู้ใช้งานจะต้องทำการ Login เข้าสู่ระบบเพื่อยืนยันตัวตน ด้วยอีเมล์มหาวิทยาลัย

|               | CMU IT Account<br>Sign in to continue to "CMUEvote" |  |
|---------------|-----------------------------------------------------|--|
|               |                                                     |  |
| نِ<br>نِ<br>ا | Email address @cmu.ac.th<br>Password                |  |
|               | Sign in<br>Forgot password?                         |  |
|               |                                                     |  |

### เมื่อทำการ Login ผ่าน จะแสดงเมนูตามสิทธิ์ที่ได้รับ

| evoteCMU =                                                                                                    | เมนูที่สามารถใช้งานได้<br>อระเภทคณาจารยบระจา แทนดำแหน่งที่ว่างลง ปี 2562<br>Curent time is: |
|----------------------------------------------------------------------------------------------------|---------------------------------------------------------------------------------------------|
| <ul> <li>ธงระบบบ</li> <li>ผลการเลือกตั้ง</li> <li>Dashboard</li> <li>ช่วยเหลือ</li> <li>รู้มือไข้งามระบบ</li> </ul> | 8/10/2019 5:45:05 AM                                                                        |
|                                                                                                    |                                                                                             |

สามารถเข้าถึงปุ่มต่างๆ ได้ตามเวลาที่กำหนดเท่านั้น กรุณาทำการตรวจสอบข้อมูล หรือ ดำเนินการให้ถูกต้องตามช่วงวันเวลาดังกล่าว

โดยการเข้าใช้งาน สามารถเข้าจากเมนูที่ปรากฏกลางหน้าจอ หรือจากเมนูด้านซ้ายมือ

#### 2. สิทธิ์ในการจัดการข้อมูลมูลของเจ้าหน้าที่ส่วนงาน

- เจ้าหน้าที่จัดการเลือกตั้งระดับส่วนงาน เป็นผู้ตรวจสอบรายชื่อผู้มีสิทธิ์ลงคะแนนใน หน่วยงาน และส่งต่อให้กับหัวหน้าส่วนงานยืนยันข้อมูล
- หัวหน้าส่วนงานผู้รับรองรายชื่อผู้มีสิทธิ์ระดับคณะ เป็นผู้ตรวจสอบยืนยันรายชื่อระดับ สุดท้ายของส่วนงาน เมื่อยืนยันรายชื่อแล้ว ข้อมูลจะถูกต่อไปยังส่วนกลาง

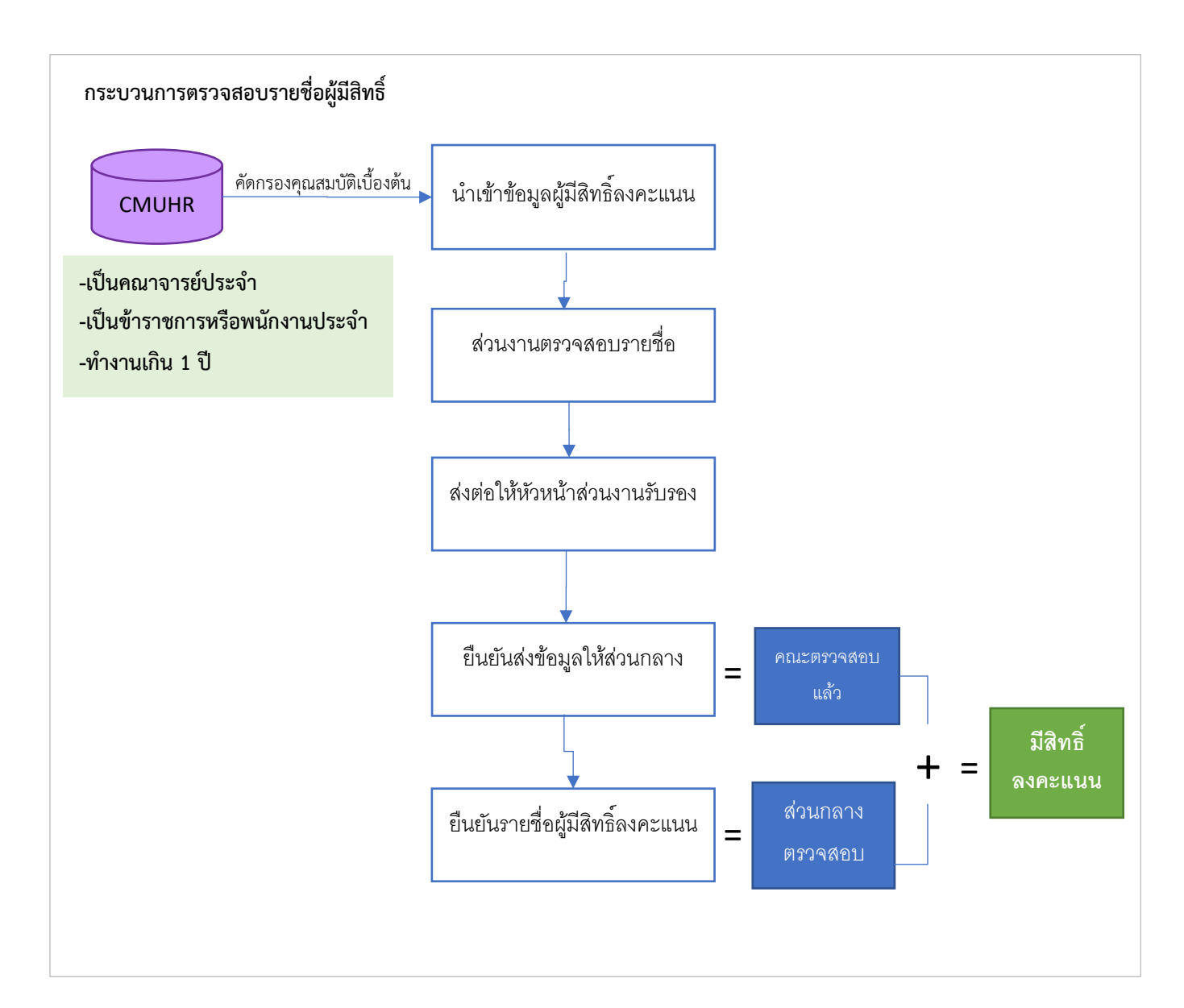

#### 3. กระบวนการในการตรวจสอบรายชื่อผู้มีสิทธิ์ลงคะแนน

## 4. เจ้าหน้าที่ส่วนงาน ตรวจสอบรายชื่อผู้มีสิทธิ์ลงคะแนน

กรณีต้องการตรวจรายชื่อผู้มีสิทธิ์ของส่วนงาน คลิก "จัดการผู้มีสิทธิ์" ระบบจะแสดงหน้าจอ รายการเงื่อนไขต่างๆ สำหรับแสดงรายชื่อ โดยการจัดการชื่อจะจัดการแยกตามคณะ/ส่วนงาน

| จัดการข้อมูลผู้มีสิทธิ์       |                                                            |   |               |                                                   |
|-------------------------------|------------------------------------------------------------|---|---------------|---------------------------------------------------|
| สังกัด                        | ดณะวิศวกรรมศาสตร์ <b>▼</b>                                 |   | ทั้งหมด       | Ŧ                                                 |
| ວາຈະ                          | การเลือกตั้งกรรมการสภามหาวิทยาลัย (Demosะบบ เป็นข้อมูลทดสะ | ٣ | การเลือกตั้ง  | ประเภทคณาจารย์ประจำ แทนตำแหน่งที่ว่างลง ปี 2562 🔹 |
| ประเภทบุคคลกร                 | ทั้งหมด                                                    | ٠ |               |                                                   |
| สถานะส่วนงาน                  | ทั้งหมด                                                    | • | สถานะส่วนกลาง | ทั้งหมด 🔻                                         |
|                               | แสดง พิมพ์                                                 |   |               |                                                   |
| ไม่พบข้อมูลผู้มีสิทชิ์ลงคะแนน |                                                            |   |               |                                                   |
|                               |                                                            |   |               |                                                   |
|                               |                                                            |   |               |                                                   |

ทำการเลือกเงื่อนไขที่ต้องการก้นหา ประกอบด้วย

- 1. คณะ/สำนัก/สถานัน(หน่วยงานหลัก
- 2. หน่วยงานย่อย
- วาระการเลือกตั้ง
- 4. รอบการเลือกตั้ง
- 5. ประเภทบุคลากร
- 6. สถานะส่วนงาน
- 7. สถานะส่วนกลาง

จากนั้นกคปุ่ม "แสคง" จะปรากฏรายชื่อที่ผู้มีสิทธิ์ ที่ได้มีการนำเข้ามาจากระบบ CMUHR ดัง

รูป

|                       |           |                  |                |                                      |                     |               |           | ยินดีด้อนรับ     | เจ้าหน้าที่จัดการเลือกตั้ง       | ระดับส่วนงาน ~ |
|-----------------------|-----------|------------------|----------------|--------------------------------------|---------------------|---------------|-----------|------------------|----------------------------------|----------------|
| จัดการ                | ข้อมูลผู่ | <i>โ</i> มสิทธิ์ |                |                                      |                     |               |           |                  |                                  |                |
|                       |           | สังกัด           | คณะเกษตรศาส    | สตร์ 🔻                               |                     | ทั้งหร        | มด        |                  | Ŧ                                |                |
| วาระ การเลือกตั้งกร   |           |                  | การเลือกตั้งกร | รมการสภามหาวิทยาลัย                  | T                   | การเ          | ลือกตั้ง  | ประเภทคณาจารย์ป  | ระจำ แทนตำแหน่งที่ว่างลง ปี 2562 | v              |
| ประเภทบุคคลกร ทั้งหมด |           |                  | ทั้งหมด        |                                      | •                   |               |           |                  |                                  |                |
|                       |           | สถานะส่วนงาน     | ทั้งหมด        |                                      | Ŧ                   | สถานะส่ว      | นกลาง     | ทั้งหมด          |                                  | Ŧ              |
|                       |           |                  |                | แสดง พิมพ์                           |                     |               |           |                  |                                  |                |
| จำนว                  | น 82 ร    | ายการ            |                |                                      |                     |               |           | ค้นหา:           |                                  |                |
| เลือก                 | ลำดับ     | ชื่อ-นาม         | มสกุล          | สังกัด                               | ประเภท              | สถานะ         | ะ สถาเ    | เะส่วนงานตรวจสอบ | สถานะส่วนคลางตรวจสอบ             | จัดการ         |
|                       | 1         | enterta rigo     | den de         | ภาควิชาพืชศาสตร์และปฐพีศาสตร์        | พนักงานมหาวิทยาลัยป | ระจำ ท่างานปก | ເດີ ລນ    |                  | รอดรวจสอบ                        | ľ              |
|                       | 2         | solita factual   |                | ภาควิชาพืชศาสตร์และปฐพีศาสตร์        | พนักงานมหาวิทยาลัยป | ระจำ ท่างานปก | ເທີ ລນ    |                  | ดรวจสอบแล้ว                      | đ              |
|                       | 3         | collected atoms  | -1             | ภาคริชาเกษตรที่สูงและทรัพยากรธรรมชาเ | ดี ข้าราชการ        | ท่างานปก      | เติ รอดรา | ารสอบ            | รอดรวจสอบ                        | I              |
|                       | 4         | and the second   | 100            | ภาควิชาพัฒนาเศรษฐกิจการเกษตร         | ข้าราชการ           | ท่างานปก      | เตี ดรวจส | <b>สอบแล้ว</b>   | ดรวจสอบแล้ว                      | _              |
|                       |           |                  |                | ~                                    |                     |               |           |                  |                                  | Ľ              |

โดยในการนำเข้าข้อมูลในครั้งแรก ค่าเริ่มต้นของ **สถานะตรวจสอบ** ของทั้งส่วนงาน และคณะ เป็น "รอตรวจสอบ" ซึ่งสามารถเข้ามาตรวจสอบแก้ไขเป็นรายคนได้ โดย เจ้าหน้าที่ส่วนงานสามารถคลิปปุ่ม "ตรวจสอบ" "ลบ" และ "ยืนยันรายชื่อผู้มีสิทธิ์ลงคะแนน" ได้

| จัดการข้อ | ดการข้อมูลผู้มีฝิทธิ์                           |                       |                |                              |                         |                 |                  |                                       |               |  |  |
|-----------|-------------------------------------------------|-----------------------|----------------|------------------------------|-------------------------|-----------------|------------------|---------------------------------------|---------------|--|--|
|           |                                                 | สังกัด                | คณะเกษตรศาสตร์ | •                            |                         |                 | ภาควิชาพัฒนาเศรษ | ะฐกิจการเกษตร 🔻                       |               |  |  |
|           | <b>วาระ</b> การเลือกตั้งกรรมการสภามหาวิทยาลัย ▼ |                       |                |                              |                         |                 | การเลือกตั้ง     | ประเภทคณาจารย์ประจำ แทนตำแหน่งที่ว่าง | วลง ปี 2562 ▼ |  |  |
|           |                                                 | ประเภทบุคคลกร         | ข้าราชการ      |                              | v                       |                 |                  |                                       |               |  |  |
|           |                                                 | สถานะส่วนงาน          | ทั้งหมด        |                              | ٣                       |                 | สถานะส่วนกลาง    | ทั้งหมด                               | •             |  |  |
|           |                                                 |                       |                | แสดง                         | พิมพ์                   |                 |                  |                                       |               |  |  |
| จำนวน 4   | สำนวน 4 รายการ ตั้นหา:                          |                       |                |                              |                         |                 |                  |                                       |               |  |  |
| เดือก     | ลำดับ                                           | ชื่อ-น                | ามสกุล         | สังกัด                       | ประเภา                  | ก สถานะ         | สถานะส่วนงาเ     | นตรวจสอบ สถานะส่วนกลางต               | รวจสอบ จัดการ |  |  |
|           | 1                                               | matriceaste           | to ship        | ภาครีชาพัฒนาเศรษฐกิจการเกษตร | ข้าราชการ               | ท่างานปกติ      | ครวจสอบแล้ว      | ครวจสอบแล้ว                           | B             |  |  |
|           | 2                                               | manager 2.00          | et a           | ภาควิชาพัฒนาเศรษฐกิจการเกษตร | ข้าราชการ               | ท่างานปกติ      | ตรวจสอบแล้ว      | รอดรวจสอบ                             | đ             |  |  |
|           | 3                                               | entend her            | dalari         | ภาควิชาพัฒนาเศรษฐกิจการเกษตร | ข้าราชการ               | ท่างานปกติ      | ครวจสอบแล้ว      | รอดราจสอบ                             | I             |  |  |
|           | 4                                               | and the second second |                | ภาควิชาพัฒนาเศรษฐกิจการเกษตร | ข้าราชการ               | ท่างานปกติ      | ครวจสอบแล้ว      | รอดรวจสอบ                             | ß             |  |  |
| t         |                                                 |                       | ft au          | <b>1</b>                     |                         |                 |                  | ทำกับทั้งหมด→                         |               |  |  |
|           |                                                 |                       | <b>2</b> 811   | -ywneu                       | รอการยืนยันโดยเจ้า      | เหน้าที่ส่วนงาน |                  |                                       | <b>WINNED</b> |  |  |
|           |                                                 |                       |                | ✓                            | ยืนยันรายชื่อผู้มีสิทร์ | ธิ์ลงคะแนน ดี   | กลับ 🔀           |                                       |               |  |  |

เจ้าหน้าที่ส่วนงาน ไม่สามารถคลิกปุ่ม "ตีกลับ" ได้ ปุ่มนี้จะใช้ในกรณีที่ หัวหน้าส่วนงาน ต้องการตีกลับมาให้แก้ไขเท่านั้น

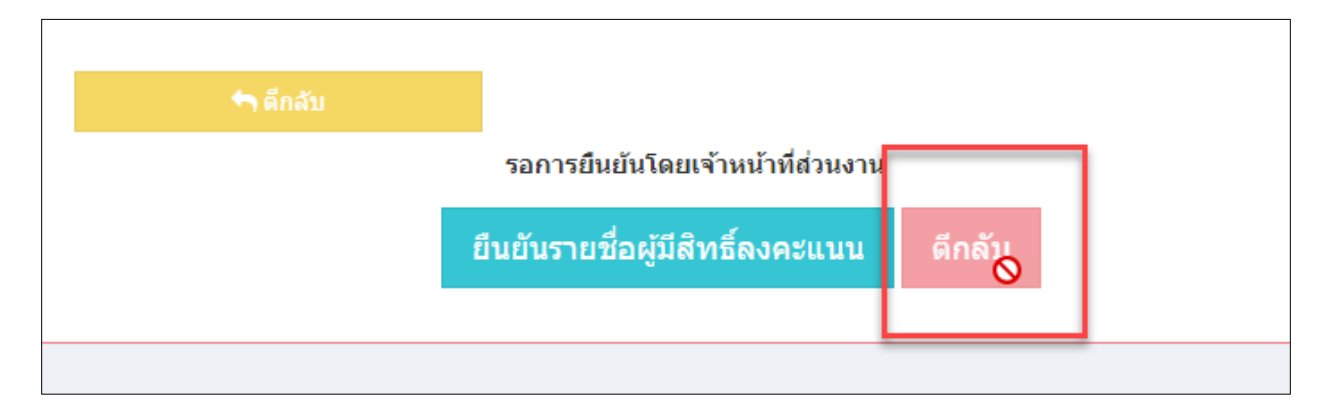

#### สามารถก้นหาเป็นรายกนได้ โดยระบุกำก้นที่ช่องว่าง ด้านบนของตาราง

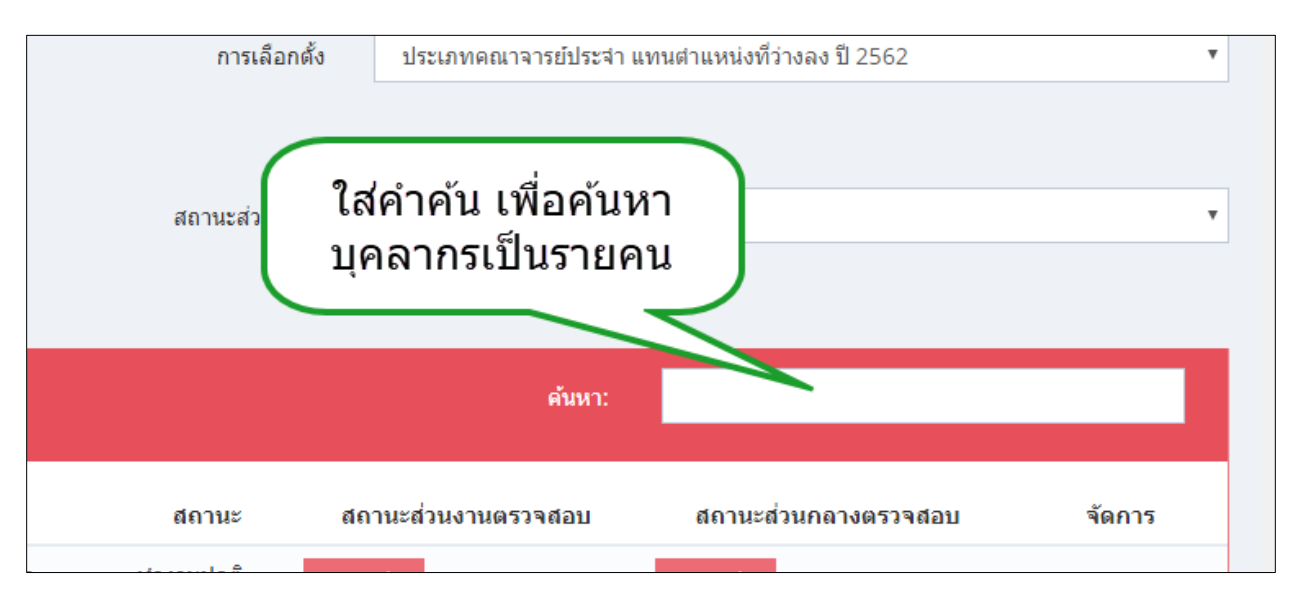

#### การเปลี่ยนสถานะเป็นตรวจสอบ หรือ ลบ

วิธีการตรวจสอบรายชื่อ หากต้องการตรวจสอบเป็นรายคน จากข้อมูลที่ปรากฏในตาราง ให้ทำ เครื่องหมายถูกหน้าชื่อที่ต้องการ จากนั้น คลิกปุ่ม "ตรวจสอบ" หรือ "ลบ" (อยู่ด้านล่างของตาราง ฝั่งซ้าย) สถานะจะเปลี่ยนไปตามปุ่มที่กด ดูได้จากกอลัมน์ "ส่วนงานตรวจสอบ" หากต้องการตรวจสอบแบบทั้งหมดของจำนวนผู้มีสิทธิ์ในหน่วยงาน ให้ คลิกปุ่ม "ตรวจสอบ" สถานะจะเปลี่ยนเป็นตรวจสอบทั้งหมด กรณีเลือกแบบทั้งหมด จะไม่แสดงปุ่ม "ลบ"

| 🖸 หน้าแรก                                             | จัดการข้อมูลผู้มีสิทธิ์ |                   |                             |                                                             |                     |                          |                                         |        |
|-------------------------------------------------------|-------------------------|-------------------|-----------------------------|-------------------------------------------------------------|---------------------|--------------------------|-----------------------------------------|--------|
| 🗹 สมัครรับเลือกตั้ง                                   |                         | สังกัด คณะเกษตร   | ศาสตร์                      | T                                                           |                     | ภาดวิชากีฎวิทยาและโรดพืช | ×                                       |        |
| 🖾 รายชื่อผู้สมัคร                                     |                         | วาระ การเลือกตั้ง | กรรมการสภามหาวิทยาลัย       | •                                                           |                     | การเลือกตั้ง ประเภทศ     | ณาจารย์ประจำ แทนตำแหน่งที่ว่างลง ปี 256 | 52 *   |
| 🖾 ดรวจสอบสิทธิ์ลงคะแนน                                | ประเภทบุค               | เดลกร พนักงานมห   | าวิทยาลัยประจำ              | ٣                                                           |                     |                          |                                         |        |
| 🗹 ลงคะแนน                                             | สถานะส่ว                | หมงาน ทั้งหมด     |                             | ٣                                                           | สถา                 | นะส่วนกลาง ทั้งหมด       |                                         | •      |
| 🖾 ผลการเลือกตั้ง                                      |                         |                   | แสดง                        | พิมพ์                                                       |                     |                          |                                         |        |
|                                                       | จำนวน 8 รายการ          |                   |                             |                                                             |                     | ค้นหา:                   |                                         |        |
| 🗹 จัดการผู้มีสิทธิ์ลงดะแนน 🗸                          |                         |                   |                             |                                                             |                     |                          |                                         |        |
| จัดการรายชื่อผู้มีสิทธิ์                              | เลือก ลำดับ             | ชื่อ-นามสกุล      | สังกัด                      | ประเภท                                                      | สถานะ               | สถานะส่วนงานตรวจส        | อบ สถานะส่วนกลางตรวจสอบ                 | จัดการ |
| 🗹 สรุปผลการลงคะแนน 🗸                                  |                         | inter BACILI      | e wie digter wetwels        | พนักงานมหาวิทยาลัยประจำ                                     | ท่างานปกติ          | ดรวจสอบแล้ว              | รอดรวาสอบ                               | đ      |
| จำนวนผู้มาใช่สิทธิ<br>💭 อยื่อร่วมรับเว้าหว้าที่       | 2                       | report for and    | and relighter and safe      | พนักงานมหาวิทยาลัยประจำ                                     | ท่างานปกติ          | ดรวจสอบแล้ว              | ครวจสอบแล้ว                             | I      |
| ช่วยเหลือ                                             | 3                       | liber primeira    | a ni indepensationist       | พนักงานมหาวิทยาลัยประจำ                                     | ท่างานปกติ          | ดรวจสอบแล้ว              | รอดรวจสอบ                               | I      |
| คู่มือสำหรับผู้มีสิทธิ์ลงคะแนน<br>ค่มือสำหรับผู้สมัคร | 4                       | terms from        | entry depresentants         | พนักงานมหาวิทยาลัยประจา                                     | ท่างานปกติ          | ครวจสอบแล้ว              | รอตรวจสอบ                               | ľ      |
|                                                       | 🗸 5 saitar              | mantimit          | ตรวจสอบบาง                  | พนักงานมหาวิทยาลัยประจำ                                     | ท่างานปกติ          | ดรวจสอบแล้ว              | รอดรวจสอบ                               | ľ      |
|                                                       | 6                       |                   | รายการ                      | พนักงานมหาวิทยาลัยประจำ                                     | ท่างานปกติ          | ดรวจสอบแล้ว              | รอดรวจสอบ                               | ľ      |
|                                                       | 🗸 7 📷 ka                | prove lighting    | surface de force manétandes | พนักงานมหาวิทยาลัยประจำ                                     | ท่างานปกตั          | ครวจสา                   | ้าอบ                                    | I      |
|                                                       | × ° 2                   | when epoles       | entrolyterastratic          | พนักงานมหาวิทยาลัยประจำ                                     | ท่างานปกติ          | ๗รวจสอา                  | ทั้งหมด                                 | C      |
|                                                       | 🗸 લડ્ટા મહા             | 2 ຄນ              | ดีกลับ                      | รอการยืนยันใดยเจ้าหน้าทั้ง<br>มยันรายชื่อผู้มีสิทธิ์ดงคะแนา | i่วนงาน<br>เ ดีกลับ |                          | งาภับทั้งหมล→ ✔ยาวาส                    | าน     |

#### กรณีแก้ไข

คลิกปุ่ม แก้ไข ที่อยู่คอลัมน์ขวาสุดของตาราง ในรายการที่ต้องการแก้ไข จะปรากฏหน้าต่าง คึง ข้อมูลเบื้องต้นของผู้มีสิทธิ์ ที่บันทึกไว้ มาแสดง

|    |                     |                                                                                                    |                              |                  |                  | ٢          | ſ |
|----|---------------------|----------------------------------------------------------------------------------------------------|------------------------------|------------------|------------------|------------|---|
| 50 | sour conservations  | and the standard standard standard standard standard standard standard standard standard standard standard stan | พนักงานมหาวิทยาลัยประจำ      | ทำงานปกติ ลบ     | รอดรวจสอบ        | Ø          | 8 |
| 51 | sends limite        | entropy and a second second                                                                                     | พนักงานมหาวิทยาลัยประจำ      | ท่างานปกติ ดรวจส | อมแล้ว รอดรวจสอบ | e          | 8 |
| 52 | ware don't deal     | and a fear and a sharehold                                                                                      | พนักงานมหาวิทยาลัยประจำ      | ท่างานปกติ ลบ    | รอดรวจสอบ        | G          | 8 |
| 53 | scopile and         | controls a secondarily                                                                                          | พนักงานมหาวิทยาลัยประจำ      | ท่างานปกติ ลบ    | Sam              | G          | 8 |
| 54 | sour sulfilinguised | ereletik eranlasisii                                                                                            | พนักงานมหาวิทยาลัย           | คลิกเพื่อแก      | ัใขข้อมูล        | Ø          | ŗ |
|    | 🗸 ดรวจสบ 🛛 🛍 ลบ     | <table-cell-rows> ดึกลับ</table-cell-rows>                                                                      |                              |                  | งหมด→            | ิ่✔ดรวจสอบ |   |
|    |                     | รอการ                                                                                                    | เย็นยันโดยเจ้าหน้าที่ส่วนงาน |                  |                  |            |   |

# สามารถทำการแก้ไขได้ เมื่อแก้ไขข้อมูลตามช่องข้อมูลเสร็จ คลิกปุ่ม "บันทึก"

| แก้ไขผู้มีสิทธิ์ลงคะแนน        |                      |
|--------------------------------|----------------------|
| ศานาหน้า                       | นาย 🔻                |
| ชื่อ                           | นริศ                 |
| นามสกกุล                       | ยิ้มแย้ม             |
| ตำแหน่ง                        | ผู้ช่วยศาสตราจารย์ ▼ |
| วันที่บรรจุ                    | 01/10/2529           |
| ระยะเวลาปฏิบัติงาน             | 33 ปี 0 เดือน 0 วัน  |
| สถานะ                          | ทำงานปกติ์ ▼         |
| หมายเหตุ(กรณีมีการแก้ไขข้อมูล) |                      |
| บันข                           | ทึก ยกเลิก           |

### การยืนยันรายชื่อผู้มีสิทธิ์

เจ้าหน้าที่ส่วนงานจะต้องทำการตรวจสอบให้**ครบทุกรายชื่อ** (คือ ไม่มีรายการใดที่มีสถานะ เป็น "รอตรวจสอบ" จากนั้น จึงจะสามารถยืนยันรายชื่อสิทธิ์ผู้ลงคะแนนได้ โดยคลิกปุ่ม "ยืนยันรายชื่อผู้มีสิทธิ์ ลงคะแนน" การยืนยันรายชื่อโดยเจ้าหน้าที่ **จะเป็นการส่งต่อไปยังหัวหน้าส่วนงาน** หลังจากส่งแล้ว เจ้าหน้าที่ ส่วนงานจะไม่สามารถแก้ไขได้

กรณีมีการตีกลับ จากหัวหน้าส่วนงาน เจ้าหน้าที่จะสามารถดำเนินการแก้ไขได้อีกครั้ง เมื่อ แก้ไขและตรวจสอบเรียบร้อย คลิกปุ่ม "ยืนยันรายชื่อผู้มีสิทธิ์" เพื่อส่งกลับยังหัวหน้าส่วนงาน

|   |   |    |                          |                              |                                |            |             |               | ľ        |
|---|---|----|--------------------------|------------------------------|--------------------------------|------------|-------------|---------------|----------|
|   |   | 74 | search and the standards | to all photometry decision   | พนักงานมหาวิทยาลัยประจำ        | ท่างานปกติ | ครวจสอบแล้ว | ตรวจสอบแล้ว   | ľ        |
|   |   | 75 | sector possibility       | enderskylen met sole         | พนักงานมหาวิทยาลัยประจำ        | ท่างานปกติ | ครวจสอบแล้ว | รอดรวจสอบ     | I        |
|   |   | 76 | san tibleri eyeller      | and independent only         | พนักงานมหาวิทยาลัยประจำ        | ท่างานปกติ | ລນ          | รอดรวจสอบ     | ľ        |
|   |   | 77 | section reduce           |                              | พนักงานมหาวิทยาลัยประจำ        | ท่างานปกติ | ລນ          | รอดรวจสอบ     | Ľ        |
|   |   | 78 | and class splats         | entry-disconstanticular chi  | พนักงานมหาวิทยาลัยประจำ        | ท่างานปกติ | สบ          | รอดรวจสอบ     | Ĩ        |
|   |   | 79 | secto baix               | talison figure for the state | พนักงานมหาวิทยาลัยประจำ        | ท่างานปกติ | ครวจสอบแล้ว | รอดรวจสอบ     | Ĩ        |
|   |   | 80 | en ander Thigh           | relationstation              | พนักงานมหาวิทยาลัยประจำ        | ท่างานปกติ | ลบ          | รอตรวจสอบ     | ľ        |
|   |   | 81 | statements               | to the descention decision   | พนักงานมหาวิทยาลัยประจำ        | ท่างานปกติ | สบ          | รอดรวจสอบ     | Ĩ        |
|   |   | 82 | and well-separat         | or the last second state of  | พนักงานมหาวิทยาลัยประจำ        | ท่างานปกติ | au          | รอดรวจสอบ     | ľ        |
|   | t |    | ✔ ตรวจสน fil a           | า 🗢 ดีกลับ                   |                                |            |             | ทำกับทั้งหมด→ | ✔ตรวจสอบ |
|   |   |    |                          | 71                           | อหัวหน้าส่วนงานยืนยัน          |            | <b>—</b>    |               |          |
|   |   |    |                          | ยืนย้                        | ับรายชื่อผู้มีสิทธิ์ลงคะแนน ดึ | กลับ       |             |               |          |
| 1 |   |    |                          |                              |                                |            |             |               |          |

สามารถตีกลับส่งคืนได้หลายครั้ง จนกว่าข้อมูลจะถูกต้อง

## การพิมพ์รายชื่อผู้มีสิทธิ์

สามารถทำการพิมพ์รายชื่อทั้งหมด หรือแยกเป็นหน่วยงานย่อย เพื่อสะดวกในการตรวจสอบ ใด้ โดยกลิกปุ่ม "พิมพ์" ด้านล่างของเงื่อนไข จะทำการแสดงรายชื่อสำหรับพิมพ์ สามารถเลือกได้ว่า ต้องการ พิมพ์เป็นไฟล์ประเภทใด ซึงมีทั้งหมด 3 รูปแบบ คือ Excel PDF และ Word

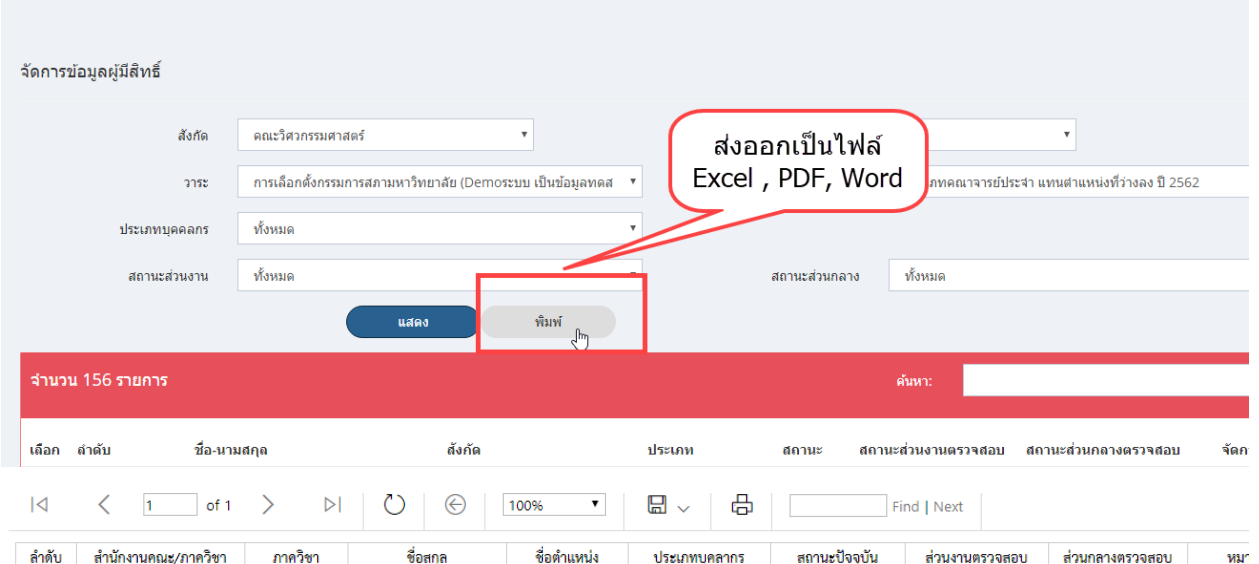

| คณะวิศว | นะวิศวกรรมศาสตร์  |                          |                                                                                                    |             |             |           |             |           |  |  |  |  |
|---------|-------------------|--------------------------|----------------------------------------------------------------------------------------------------|-------------|-------------|-----------|-------------|-----------|--|--|--|--|
| 1       | คณะวิศวกรรมศาสตร์ | and a second             | and desired in the second second second second second second second second second second second second second s                                                                                                    |             | advancia de | ทำงานปกติ | ตรวจสอบแล้ว | รอตรวจสอบ |  |  |  |  |
| 2       | คณะวิศวกรรมศาสตร์ | n da la com              | and the second second                                                                                                    |             | -           | ทำงานปกติ | ตรวจสอบแล้ว | รอตรวจสอบ |  |  |  |  |
| 3       | คณะวิศวกรรมศาสตร์ | industry and             | and second at                                                                                                    |             | 10.001      | ทำงานปกติ | ตรวจสอบแล้ว | รอตรวจสอบ |  |  |  |  |
| 4       | คณะวิศวกรรมศาสตร์ | CONTRACTOR<br>Laboration | Construction of the local division of the local division of the lo | parameter a | 1000        | ทำงานปกติ | ตรวจสอบแล้ว | รอตรวจสอบ |  |  |  |  |
| 5       | คณะวิศวกรรมศาสตร์ | internet.<br>Na          | Capital Parts                                                                                                    | (access)    | 100         | ทำงานปกติ | ตรวจสอบแล้ว | รอตรวจสอบ |  |  |  |  |
| 6       | คณะวิศวกรรมศาสตร์ | ไฟฟ้า                    | 100 million (* 100                                                                                                    |             |             | ทำงานปกติ | ตรวจสอบแล้ว | รอตรวจสอบ |  |  |  |  |

| E   | 5-c                                                                                                    | >                                     |                        |                          |                                                                                                    |                                                                                                    | RptVoterFacExp       | ort (6) - Excel     |                |              |
|-----|----------------------------------------------------------------------------------------------------|---------------------------------------|------------------------|--------------------------|----------------------------------------------------------------------------------------------------|----------------------------------------------------------------------------------------------------|----------------------|---------------------|----------------|--------------|
| Fi  | File <mark>Home</mark> Insert Page-Layout Formulas Data Review View Acrobat Team Q Tell me what you want to do |                                       |                        |                          |                                                                                                    |                                                                                                    |                      |                     |                |              |
|     | Cut                                                                                                    | Tahoma 👻                              | 11 - A A               | = = _ & - F Wra          | ip Text Genera                                                                                                  | · · ·                                                                                                    | Normal               | Bad                 | Good           | Veutral Ca   |
| Pas | e 🔊 E                                                                                                    | в и ч 🖽                               | - <u></u> - <u>A</u> - | = = = •= •= •= •= •=     | rge & Center 👻 🋂 🗸                                                                                              | % , the second second s | al Format as Check ( | Cell Explanatory    | Input          | inked Cel No |
| *   | Clipboard                                                                                                    | at Painter                            |                        | Alianment                | 5                                                                                                    | Formatting                                                                                                    | ▼ Table ▼            | Sh                  | vies           |              |
|     |                                                                                                    |                                       |                        |                          |                                                                                                    |                                                                                                    |                      |                     |                |              |
| AI  |                                                                                                    |                                       | -                      | -                        | -                                                                                                    |                                                                                                    |                      |                     | 1              | 1            |
| 1   | В                                                                                                    | C                                     | D                      | E                        | F                                                                                                    | G                                                                                                    | Н                    | I                   | ] ]            | K            |
| 2   | ลำดับ                                                                                                    | สำนักงานคณะ/ภาควิชา                   | ภาควิชา                | ชื่อสกุล                 | ชื่อตำแหน่ง                                                                                                    | ประเภทบุคลากร                                                                                                    | สถานะปัจจุบัน        | ส่วนงานตรวจสอบ      | ส่วนกลางตรวจสอ | บ หมายเห     |
| 3   | คณะวิศวก                                                                                                    | รรมศาสตร์                             |                        |                          |                                                                                                    |                                                                                                    |                      |                     |                |              |
|     | 1                                                                                                    | คณะวิศวกรรมศาสตร                      | ภาควิชาวิศวกรรม        | A DOT OF STREET          | 1000                                                                                                    | ะจำ                                                                                                    | ท่างานปกติ           | ตรวจสอบแล้ว         | รอตรวจสอบ      |              |
| 4   |                                                                                                    | · · · · · · · · · · · · · · · · · · · | คอมพิวเตอร์            |                          |                                                                                                    |                                                                                                    | · P 1 - 19           | v_                  |                |              |
| -   | 2                                                                                                    | คณะวทวกรรมศาสตร                       | ภาควชา                 | a second second second   | 1000                                                                                                    |                                                                                                    | ทางานบกต             | ตรวจสอบแลว          | รอตรวจสอบ      |              |
| 5   | 2                                                                                                    | ອດມະວິສາດຮຽນສາງສາຮ໌                   | 000000                 | CONTRACTOR OF THE OWNER. | No. of Concession, Name                                                                                         | 1000                                                                                                    | ະຄິວ ຂວາ ເຮ ໄດເຫັ    | <u>ສຣາວສອ</u> າພລັງ | 508500.001     |              |
| 6   | 5                                                                                                    | FIGUES AFT ATT A AATH TERPTA          | วิศากรรบไฟฟ้า          |                          |                                                                                                    |                                                                                                    | PEN DECEMP           | 913 3 9 E E E E E E | 104110400      |              |
|     | 4                                                                                                    | คณะวิศวกรรมศาสตร์                     | ภาควิชา                | Contract States          | tale balance                                                                                                    | Charles I.                                                                                                    | ทำงานปกติ            | ตรวจสอบแล้ว         | รอตรวจสอบ      |              |
| 7   |                                                                                                    |                                       | วิศวกรรมไฟฟ้า          |                          |                                                                                                    |                                                                                                    |                      |                     |                |              |
|     | 5                                                                                                    | คณะวิศวกรรมศาสตร์                     | ภาควิชาวิศวกรรม        | a spinsterio             | Manager and A                                                                                                   | in the second second second second second second second second second second second second second second second                                                                                                    | ทำงานปกติ            | ตรวจสอบแล้ว         | รอตรวจสอบ      |              |
| 8   |                                                                                                    |                                       | โยธา                   |                          |                                                                                                    |                                                                                                    |                      |                     |                |              |
|     | 6                                                                                                    | คณะวิศวกรรมศาสตร์                     | ภาควิชา                | and an investment of the | Street and St.                                                                                                  | and the second second se                                                                                                    | ท้างานปกติ           | ตรวจสอบแล้ว         | รอตรวจสอบ      |              |
| 9   |                                                                                                    |                                       | วิศวกรรมไฟฟ้า          |                          |                                                                                                    |                                                                                                    |                      |                     |                |              |
|     | 7                                                                                                    | คณะวิศวกรรมศาสตร์                     | ภาควิชา                | a construction of the    | all states at the                                                                                               | and a second                                                                                                    | ทำงานปกติ            | ตรวจสอบแล้ว         | รอตรวจสอบ      |              |
| 10  |                                                                                                    |                                       | วิศวกรรมไฟฟ้า          |                          |                                                                                                    |                                                                                                    |                      |                     |                |              |
|     | 8                                                                                                    | คณะวิศวกรรมศาสตร์                     | ภาควิชา                | a sea aire               | (all second second second second second second second second second second second second second second second s |                                                                                                    | ทำงานปกติ            | ตรวจสอบแล้ว         | รอตรวจสอบ      |              |
| 11  |                                                                                                    |                                       | วิศวกรรมเครื่องกล      |                          |                                                                                                    |                                                                                                    |                      |                     |                |              |
|     | 9                                                                                                    | คณะวิศวกรรมศาสตร์                     | ภาควิชาวิศวกรรม        |                          |                                                                                                    | ะจำ                                                                                                    | ทำงานปกติ            | ตรวจสอบแล้ว         | รอตรวจสอบ      |              |
| 12  |                                                                                                    |                                       | คอมพิวเตอร์            |                          |                                                                                                    |                                                                                                    |                      |                     |                |              |
|     | 10                                                                                                    | คณะวศวกรรมศาสตร                       | ภาควิชา                |                          |                                                                                                    | ะจำ                                                                                                    | ท่างานปกติ           | ตรวจสอบแล้ว         | รอตรวจสอบ      |              |
| 13  |                                                                                                    |                                       | วิศวกรรมเครื่องกล      |                          |                                                                                                    |                                                                                                    |                      |                     |                |              |

#### 5. หัวหน้าส่วนงาน ตรวจสอบรายชื่อผู้มีสิทธิ์ลงคะแนน

หัวหน้าส่วนงานจะเป็นผู้ตรวจสอบในขั้นตอนสุดท้าย ก่อนยืนยันรายชื่อส่งไปยังส่วนกลาง กรณีต้องการตรวจรายสอบชื่อผู้มีสิทธิ์ของส่วนงาน คลิก "จัดการผู้มีสิทธิ์" ระบบจะแสดงหน้าจอรายการ เงื่อนไขต่างๆ สำหรับแสดงรายชื่อ เป็นหน้าจอเดียวกับ เจ้าหน้าที่ส่วนงาน

การจัดการของหัวหน้าส่วนงาน สามารถทำได้ เช่นเดียวกับเจ้าหน้าที่ คือสามารถ ตรวจสอบ/ ลบ/ แก้ไข เป็นรายคนได้ ทั้งนี้ ในเบื้องด้น เจ้าหน้าที่ส่วนงาน ได้มีการตรวจสอบมาครบทุกรายการแล้ว ก่อน ส่งต่อมายังหัวหน้าส่วนงาน

หัวหน้าส่วนงานสามารถตึกลับ ข้อมูลทั้งหมด ไปยังเจ้าหน้าที่ได้ หากพบข้อมูลไม่ถูกต้อง เพื่อให้ดำเนินการตรวจสอบใหม่อีกครั้ง โดยคลิกปุ่ม **"ตึกลับ"** เมื่อตึกลับ จะเป็นการเปิดให้เจ้าหน้าที่ส่วนงาน สามารถทำได้แก้ไขข้อมูลได้อีก

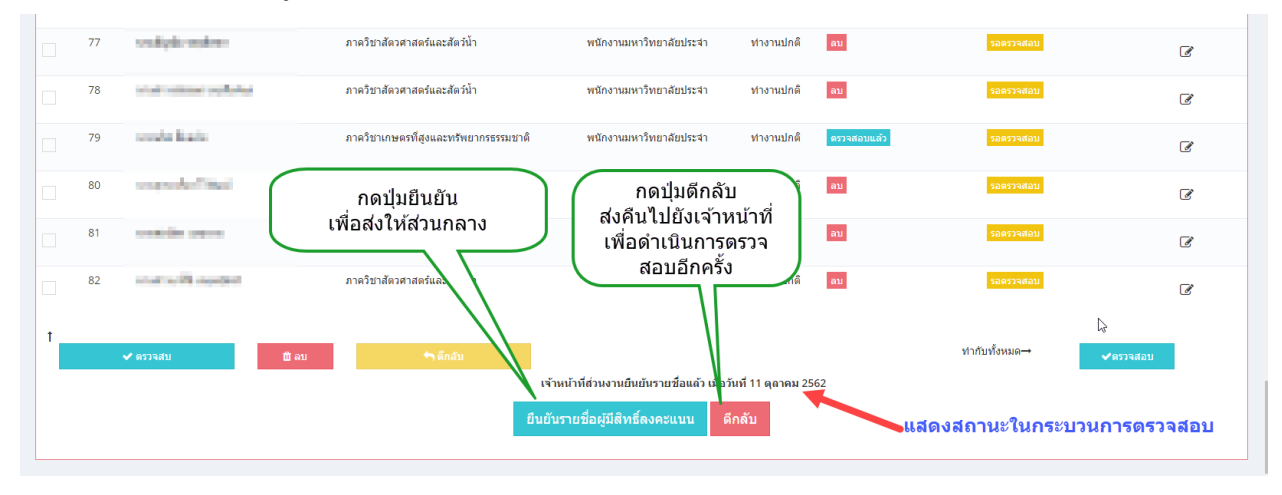

หากต้องการยืนยันรายชื่อ คลิกปุ่ม "ยืนยันรายชื่อผู้มีสิทธิ์ลงคะแนน" ระบบจะทำการ ตรวจสอบอีกครั้ง ว่ามีรายการใคที่ยัง "รอการตรวจ" อยู่ไม่ หากมีรายการที่ยังรอตรวจสอบ จะขึ้นข้อความแจ้ง เตือน จำนวนที่รอตรวจสอบ หากไม่มี จะเป็นการยืนยันรายชื่อส่งไปยังส่วนกลาง และปิคล๊อกการแก้ไข สำหรับส่วนงาน

| - | ต้องการยืนยันรายชื่อผู้มีสิทธิ์ลงคะแนนใช่หรือไม่ ? |                         | ×          |
|---|----------------------------------------------------|-------------------------|------------|
|   |                                                    | Cancel                  | ок นปกติ   |
|   | ภาควิชาก็ฏวิทยาและโรคพืช                           | พนักงานมหาวิทยาลัยประจำ | ท่างานปกติ |

|   | /b                                                             |                      |      | ภาดวชากฎวทยาและ เรคพช                      | พนกงานมหาวทยาลยบระจา       | ทางานบกต   | ลบ          | รอดรวจสอบ     | ľ        |
|---|----------------------------------------------------------------|----------------------|------|--------------------------------------------|----------------------------|------------|-------------|---------------|----------|
|   | 77                                                             | valpir splice        |      | ภาควิชาสัตวศาสตร์และสัตว์น้ำ               | พนักงานมหาวิทยาลัยประจำ    | ท่างานปกติ | ลบ          | รอดรวจสอบ     | đ        |
|   | 78                                                             | ver energy data      |      | ภาควิชาสัตวศาสตร์และสัตว์น้ำ               | พนักงานมหาวิทยาลัยประจำ    | ท่างานปกติ | ลบ          | รอดรวจสอบ     | đ        |
|   | 79                                                             | work finds           |      | ภาควิชาเกษตรที่สูงและทรัพยากรธรรมชา        | ดิ พนักงานมหาวิทยาลัยประจำ | ท่างานปกติ | ครวจสอบแล้ว | รอดรวจสอบ     | đ        |
|   | 80                                                             | suggestion the state |      | ภาควิชาสัดวศาสตร์และสัตว์น้ำ               | พนักงานมหาริทยาลัยประจำ    | ท่างานปกติ | ລນ          | รอดรวจสอบ     | đ        |
|   | 81                                                             | semplification of    |      | ภาควิชาสัตวศาสตร์และสัตว์น้ำ               | พนักงานมหาริทยาลัยประจำ    | ท่างานปกติ | ລນ          | รอดรวจสอบ     | đ        |
|   | 82                                                             | and collinearity     |      | ภาควิชาสัตวศาสตร์และสัตว์น้ำ               | พนักงานมหาริทยาลัยประจำ    | ท่างานปกติ | ລນ          | รอดรวจสอบ     | đ        |
| T |                                                                |                      |      |                                            |                            |            |             |               |          |
|   |                                                                | ✔ ตรวจสบ             | 📋 ລນ | <table-cell-rows> ดีกลับ</table-cell-rows> |                            |            |             | ทำกับทั้งหมด→ | 'ตรวจสอบ |
|   | ส่งส่วนกลางแล้ว เมื่อวันที่ 11 ตุลาคม 2562/ส่วนกลาง : รอยืนยัน |                      |      |                                            |                            |            |             |               |          |
|   | ยืนอันรายชื่อผู้มีสิทธิ์ดงคะแบบ ดีกลับ                         |                      |      |                                            |                            |            |             |               |          |
|   |                                                                |                      |      |                                            |                            |            |             |               |          |

จะเป็นการสิ้นสุดกระบวนการของส่วนงาน